# **Instructions for IRS Data Retrieval or Tax Return Transcript**

If selected for verification, federal regulations require transferring your income tax information by using the IRS Data Retrieval Tool available on the FAFSA website at <u>https://fafsa.ed.gov/</u> or by submitting Tax Return Transcripts to Elizabethtown College.

If any of the following statements are applicable, you are <u>NOT ELIGIBLE</u> to use the IRS Data Retrieval Tool; therefore, you must submit a Tax Return Transcript to Elizabethtown College.

- My tax filing status is Married Filing Separately
- I filed an Amended Tax Return
- I filed a Puerto Rican or foreign tax return

### **IRS Data Retrieval Process**

The IRS Data Retrieval Tool is not available until two weeks after submitting your tax return electronically or up to eight weeks after submitting a paper tax return to the IRS.

| 2013-2011       Original Application         Congratulations, your FAFSA was successfully grocessed.       Submitted: 02/28/2013         Congratulations, your FAFSA was successfully grocessed.       Submitted: 02/28/2013         Voir FAFSA information was made available to receive.       View FAFSA information was made available to receive.       View FROCESSED (View FROCESSED)         O'Original Application       Submitted: 02/28/2013       Submitted: 02/28/2013         Voir FAFSA information was made available to receive.       View FROCESSED (View FROCESSED)       Submitted: 02/28/2013         O'Original Application       View FROCESSED (View FROCESSED)       Submitted: 02/28/2013         Voir school(s) will cate your financial ad package contact your school(s).       View FROCESSED (View FROCESSED)       Submitted: 02/28/2013         Voir an also:       • Marched Corrections to make a change, add a school, or transfer IRS data into your FAFSA       Submitted: 02/28/2013         Voir an also:       • Marched Corrections to make a change, add a school, or transfer IRS data into your FAFSA       Submitted: 02/28/2013         Voir an also:       • Marched Corrections to make a change, add a school, or transfer IRS data       Submitted: 02/28/2013         Voir an also:       • Marched Filed School to the Treasury       Submitted: 02/28/2013         Voir an also:       • Marched Filed School to the TAFSA       Submitted: 02/28/2013         Submitte                                                                                                    | 2013-2014                                                                                                    |                                                                                                    |                                                                                                    |                                                                                                    |
|----------------------------------------------------------------------------------------------------|----------------------------------------------------------------------------------------------------|----------------------------------------------------------------------------------------------------|----------------------------------------------------------------------------------------------------|----------------------------------------------------------------------------------------------------|
| Original Application         Original Application         Summary and available         Original Application         Summary and available         Original Application         Original Application         Original Application         Summary and available         Original Application         Original Application         Orin         Origin                                                                                                    |                                                                                                    | 2012-2013                                                                                                    |                                                                                                    |                                                                                                    |
| Congratulations, your FAFSA was successfully processed.  Congratulations, your FAFSA information was made available to Your FAFSA information was made available to Your FAFSA information was made available to Your FAFSA information was made available to Your FAFSA information was made available to Your FAFSA information was made available to Your FAFSA information was made available to Your FAFSA information was made available to Your FAFSA information was made available to Your FAFSA information was made available to Your FAFSA information to determine the algour may be to Your school(s) will contact you if they need to Your school(s) will contact you if they need to Your school(s) will contact you fut they need to Your school(s) will contact you fut they need to Your school(s) will contact you fut they need to Your school(s).  View PROCESSED to Your School(s)  View PROCESSED to Your School(s)  View PROCESSED  | Current Ap                                                                                                    | pplication Status                                                                                                    | : Processed Successfully                                                                                                    | Original Application                                                                                                    |
| Wat Happens Nut <ul> <li>Mark FASA information was made available<br/>to the school(s) will used on your FASA.</li> <li>Wint FASA information to determine the aid you may be<br/>eligible to receive.</li> <li>Your school(s) will contact you if they need<br/>mark and.</li> <li>Your school(s) will contact you if they need<br/>mark and.</li> <li>Wint PROCESSED<br/>INFORMATION<br/>(PDF VERSION)</li> <li>View PROCESSED<br/>INFORMATION<br/>(PDF VERSION)</li> <li>View PROCESSED<br/>INFORMATION<br/>(PDF VE</li></ul>                                                                                                    | Congratu<br>processe                                                                                                    | ulations, your FAFSA ved.                                                                                                    | was successfully                                                                                                    | Processed: 02/26/2013                                                                                                    |
| Ver can also                                                                                                    | What Ha<br>• Your F<br>to the<br>• Your s<br>inform<br>eligibl<br>• Your s<br>more<br>aid aw<br>• If you<br>packa                                                                  | ppens Next<br>AFSA information was<br>school(s) you listed (<br>school(s) will use you<br>ation to determine th<br>le to receive.<br>school(s) will content<br>information or to disc<br>ward.<br>have questions abou<br>age contact your scho | Is made available<br>on your FAFSA<br>re aid you may be<br>you if they need<br>use your financial aid<br>ol(s).                                                                                               | PROCESSED<br>RMATION<br>VERSION)<br>PROCESSED<br>RMATION<br>VERSION)                                                                                                    |
| Instalion below is your tax information that will help you answer some of the questions on the FAFSA.           My Tax information         FAFSA Question Numbers         Z           ear         2011         Image: Comparison Numbers         Z           f(s)         Joe         Image: Comparison Numbers         Z           f(s)         Joe         Image: Comparison Number         S           Status         Married Filed Joint         Image: Comparison Number         S           if Tax Return Filed         1040         Question 34 on the FAFSA         Image: FAFSA           ie Tax         \$3,000         Question 37 on the FAFSA         Image: FAFSA                                                                                                    |                                                                                                    |                                                                                                    |                                                                                                    |                                                                                                    |
| My Tax Information         FAF SA Question Numbers         Z           ear         2011         Fill         Fill                                                                                                    | Internal<br>United State                                                                                                    | Revenue                                                                                                    | Service<br>the Treasury                                                                                                    | Log                                                                                                    |
| ear 2011 (5) Joe (5) Joe (5) Status Married Filed Joint (5) Status Married Filed Joint (5) Status Married Filed Joint (5) Status Married Filed Joint (5) Status Status (5) Status (5) Statu | Internal<br>United State                                                                                                    | Revenue<br>as Department of<br>Federal Inc<br>your tax information                                                                                                    | Service<br>the Treasury<br>ome Tax Information                                                                                                    | Los                                                                                                    |
| Joe         Joe           ISecurity Number         *****.           Status         Married Filed Joint           of Tax Return Filed         1040         Guestion 34 on the FAFSA           uid Gross Income         \$         Question 36 on the FAFSA           re Tax         \$3,400         Question 37 on the FAFSA                                                                                                    | Internal<br>United State                                                                                                    | Revenue<br>es Department of<br>Federal Inc<br>your tax information                                                                                                    | Service<br>f the Treasury<br>ome Tax Information<br>that will help you answer some of the<br>My Tax Information                                                                                               | Log<br>e questions on the FAFSA<br>FAFSA Question Numbers 🕱                                                                                                    |
| ISecurity Number         ***.**           Status         Married Filed Joint           31 Tax Return Filed         1040         Cuestion 34 on the FAFSA           Mid Gross Income         \$         Ouestion 36 on the FAFSA           I Tax         \$3,400         Cuestion 37 on the FAFSA                                                                                                    | Internal<br>United State                                                                                                    | Revenue<br>es Department of<br>Federal Inc<br>your tax information                                                                                                    | Service<br>the Treasury<br>ome Tax Information<br>that will help you answer some of the<br>My Tax information<br>2011                                                                                         | Log<br>e questions on the FAFSA.<br>FAFSA Question Numbers 🕱                                                                                                    |
| Married Filed Joint           of Tax Return Filed         1040         Question 34 on the FAFSA           ted Gross Income         \$         Question 36 on the FAFSA           te Tax         \$3,400         Question 37 on the FAFSA                                                                                                    | Internal<br>United State<br>state<br>ear<br>e(5)                                                                                                    | Revenue<br>es Department of<br>Federal Inc<br>your tax information                                                                                                    | Service<br>the Treasury<br>ome Tax Information<br>that will help you answer some of the<br>My Tax Information<br>2011<br>Joe                                                                                  | Log.<br>e questions on the FAFSA.<br>FAFSA Question Numbers 22                                                                                                    |
| of Tax Return Filed         1040         Question 34 on the FAFSA           tel Gross Income         \$         Question 36 on the FAFSA           tel Tax         \$3,400         Question 37 on the FAFSA                                                                                                    | Internal<br>United State<br>mation below is<br>ear<br>e(s)<br>il Security Number                                                                                                   | Revenue<br>es Department of<br>Federal Inc<br>your tax information f                                                                                                    | Service<br>the Treasury<br>ome Tax Information<br>that will help you answer some of the<br>My Tax Information<br>2011<br>Joe<br>umers                                                                         | Los<br>e questions on the FAFSA.<br>FAFSA Question Numbers (2)                                                                                                    |
| ted Gross Income \$ Question 36 on the FAFSA<br>ie Tax \$3,400 Question 37 on the FAFSA                                                                                                    | Internal<br>United State<br>ormation below is<br>fear<br>e (s)<br>all Security Number<br>Status                                                                                    | Revenue<br>es Department of<br>Federal Inc<br>your tax information                                                                                                    | Service<br>the Treasury<br>ome Tax Information<br>that will help you answer some of the<br>My Tax Information<br>2011<br>Joe<br>me.tm.<br>Married Filed Joint                                                 | Log<br>e questions on the FAFSA.<br>FAFSA Question Numbers 🕱                                                                                                    |
| IN TAX \$3,400 Question 37 on the FAFSA                                                                                                    | Internal<br>United State<br>ormation below is<br>'ear<br>e (s)<br>al Security Number<br>Status<br>of Tax Return Fill                                                               | Revenue<br>is Department of<br>Federal Inc<br>your tax information<br>if<br>if<br>ed                                                                                                    | Service<br>the Treasury<br>ome Tax Information<br>trat will help you answer some of the<br>My Tax Information<br>2011<br>Joe<br>me.m.<br>Murried Filed Joint<br>1940                                          | Log.<br>e questions on the FAFSA.<br>FAFSA Question Numbers 22<br>Question 34 on the FAFSA                                                                                                    |
| South and the second second se | United State<br>United State<br>ermation below is<br>ear<br>e (5)<br>al Security Number<br>(Status)<br>of Tax Rests Incom                                                          | Revenue<br>es Department of<br>Federal Inc<br>yout tax information<br>w                                                                                                    | Service<br>the Treasury<br>ome Tax Information<br>Tax Information<br>2011<br>Joe<br>ence<br>Married Filed Joint<br>1040                                                                                       | Los<br>e questions on the FAFSA.<br>FAF SA Question Numbers 22<br>Question 34 on the FAFSA.<br>Question 34 on the FAFSA.                                                                                 |
| annohons 2 Pulsition 19 on the EAPEA                                                                                                    | United State<br>United State<br>ormation below is<br>rear<br>e (s)<br>al Security Neumber<br>Status<br>of Tax Return Fill<br>teld Gross incomme<br>Tax                             | Revenue<br>s Department of<br>Federal Inc<br>your tax information<br>w<br>ed<br>e                                                                                                    | Service<br>f the Treasury<br>ome Tax Information<br>that will help you answer some of the<br>My Tax Information<br>2011<br>Joe<br>merical Filed Joint<br>1040<br>\$<br>\$                                     | Los<br>e questions on the FAFSA<br>FAFSA Question Numbers 22<br>Question 34 on the FAFSA<br>Question 34 on the FAFSA<br>Question 34 on the FAFSA                                                         |
| tion Credity \$2.500 Overtice 46a on the EAESA                                                                                                    | ermation below is<br>ear<br>e (s).<br>Il Security Number<br>istatus<br>of Tax Return Fili<br>ited Gross Incomme Tax<br>warmflows                                                   | Revenue<br>es Department of<br>Federal Inc<br>your tax information<br>w<br>ed<br>e                                                                                                    | Service<br>the Treasury<br>ome Tax Information<br>trat will help you answer some of the<br>My Tax Information<br>2011<br>Joe<br>me.m.<br>Married Filed Joint<br>1940<br>\$<br>\$<br>3.400                     | Los<br>e questions on the FAFSA.<br>FAFSA Question Numbers 22<br>Question 34 on the FAFSA<br>Question 37 on the FAFSA<br>Question 37 on the FAFSA<br>Duestion 37 on the FAFSA                            |
| successful and state the second second                                                                                                    | Internal<br>United State<br>ormation below is<br>9 ar<br>e (s)<br>al Security Numbel<br>(Status)<br>of Tax Return Filt<br>sed Gross Incom-<br>ne Tax<br>xemptions<br>ation Credits | Revenue<br>es Department of<br>Federalinc<br>yourtax information<br>in<br>ed<br>e                                                                                                    | Service<br>the Treasury<br>ome Tax Information<br>that will help you answer some of the<br>My Tax information<br>2011<br>30e<br>****_**<br>Married Filed Joint<br>1040<br>\$<br>\$3,400<br>2<br>\$<br>\$5,500 | Los<br>e questions on the FAFSA<br>FAFSA Question Numbers 22<br>Question 34 on the FAFSA<br>Question 34 on the FAFSA<br>Question 35 on the FAFSA<br>Question 35 on the FAFSA<br>Question 36 on the FAFSA |

Print this page for your records before clicking the 'Transfer f

Do Not Transfer My Tax Informa

By clicking the "Log Out" button, you are choosing not to transfer your tax information electronically. Log Out You may still use this tax information to input the data into your FAFSA application Printthis page for your ecords before clicking the "Log Out" button

#### 1. Go to https://fafsa.ed.gov/

- 2. Log in to the student's FAFSA application
- 3. Select "Make FAFSA Corrections" and navigate to the parent Financial Information tab
- 4. Answer the questions to determine if you are eligible to use the IRS Data Retrieval Tool to transfer 2015 IRS tax information into the student's FAFSA.
- 5. If eligible, the parent will be asked to enter their FSA ID
- Follow the online instructions to complete the IRS Data Retrieval process: Check box to Transfer My Tax Information into the FAFSA and then click Transfer Now.
- 7. Repeat process for Student Financial Information if the student filed a tax return for 2015.
- 8. Submit your correction by going to the Sign and Submit tab. Agree, sign, and enter FSA IDs for student and parent of Dependent students, if applicable.

## How to Request a Tax Return Transcript Online

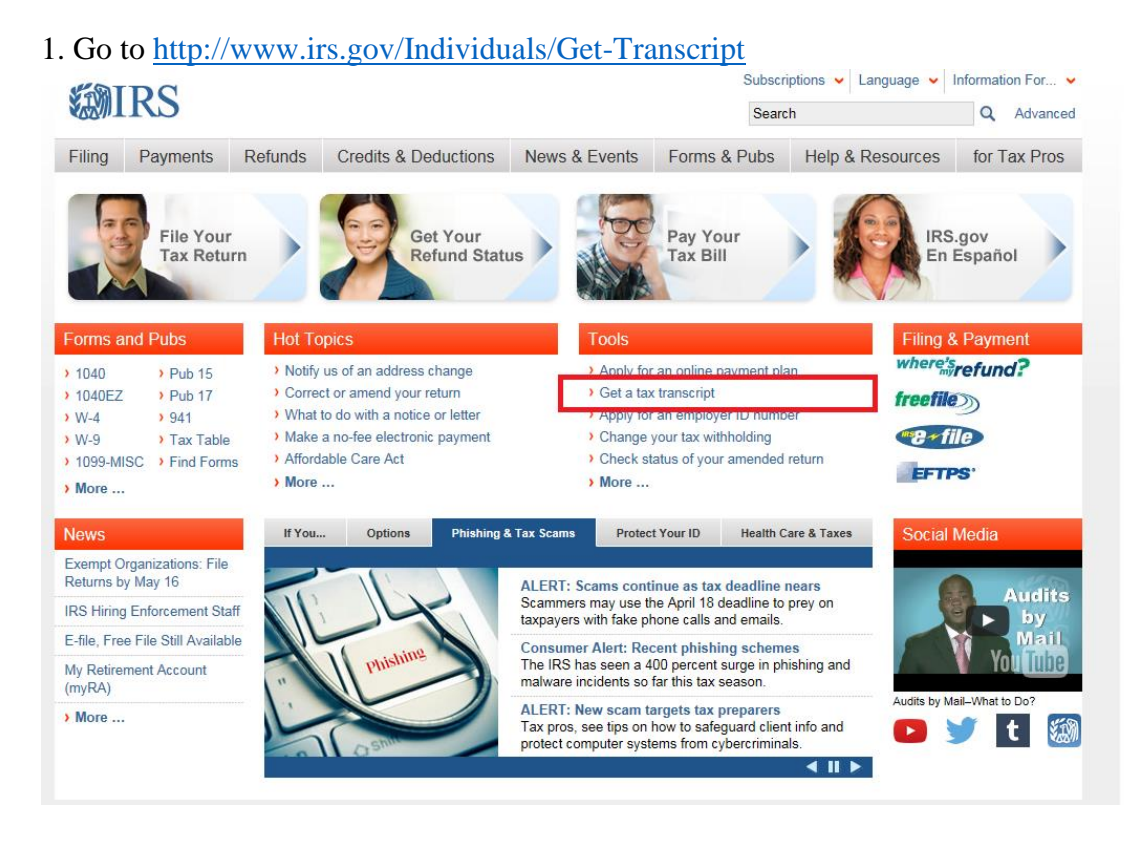

- 2. Click "Get Transcript by Mail."
- 3. Read and agree to the IRS terms.
- 4. Follow prompts.

5. After successfully validating your information, you may expect to receive the IRS Tax Return Transcript within 5-10 days from the time the online request was made.

### How to Request a Tax Return Transcript by Phone

- Available from the IRS by calling 1-800-908-9946
- Tax filers must follow prompts to enter their Social Security number and the numbers in their street address. Generally this will be numbers of the street address that was listed on the latest tax return filed. However, if an address change has been completed through the U.S. Postal Service, the IRS may have the updated address on file.
- Select Option 2 for Tax Return Transcript request and enter the year you are requesting.
- If successfully validated, you can expect to receive the IRS Tax Return Transcript at the address that was used in the telephone request, within 5-10 days from the time the IRS receives the request.

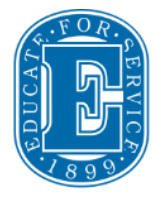

Questions? Contact us for more information.